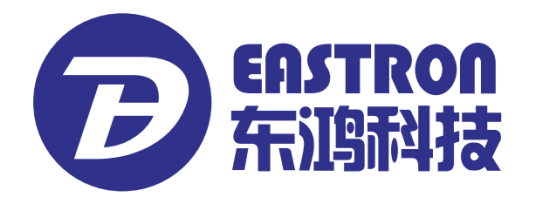

# SDM630-Mbus V2

DIN Rail Smart Meter for Single and Three Phase Electrical Systems

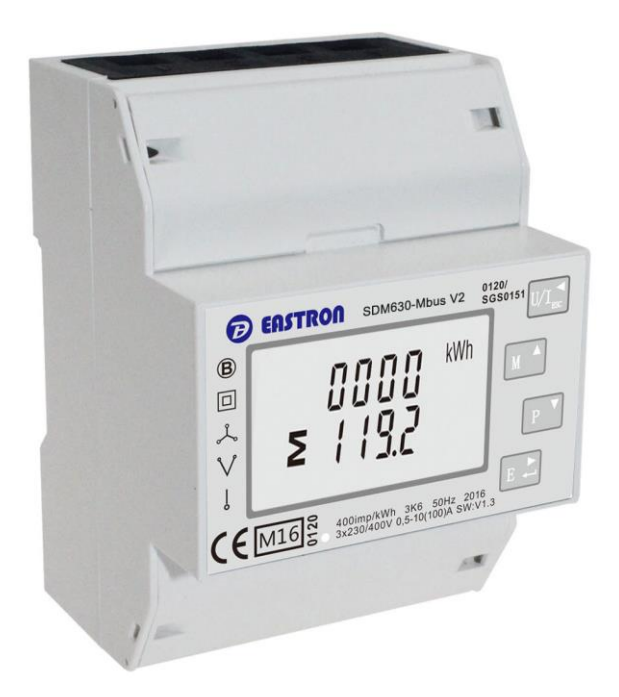

- Measures kWh Kvarh, KW, Kvar, KVA, P,
   F, PF, Hz, dmd, V, A, etc.
- Bi-directional measurement IMP & EXP
- Two pulse outputs
- Mbus
- Din rail mounting 35mm
- 100A direct connection
- Better than Class 1 / B accuracy

# **USER MANUAL**

# 2016 V1.2

#### Introduction

The SDM630-Mbus V2 measures and displays the characteristics of single phase two wires (1p2w), three phase three wires (3p3w,) and three phase four wires(3p4w) supplies, including voltage, frequency, current, power ,active and reactive energy, imported or exported. Energy is measured in terms of kWh, kVArh. Maximum demand current can be measured over preset periods of up to 60 minutes. In order to measure energy, the unit requires voltage and current inputs in addition to the supply required to power the product.

SDM630-Mbus V2 supports max. 100A direct connection, saves the cost and avoid the trouble to connect external CTs, giving the unit a cost-effective and easy operation. Built-in interfaces provides pulse and Mbus outputs. Configuration is password protected.

#### Unit Characteristics

The Unit can measure and display:

- Line voltage and THD% (total harmonic distortion) of all phases
- Line Frequency
- Currents, Current demands and current THD% of all phases
- Power, maximum power demand and power factor
- Active energy imported and exported
- Reactive energy imported and exported

The unit has password-protected set-up screens for:

- Changing password
- Supply system selection 1p2w, 3p3w,3p4w
- Demand Interval Time(DIT)
- Reset for demand measurements
- Pulse output duration

Two pulse output indicates real-time energy measurement. An RS485 output allows remote monitoring from another display or a computer.

#### Mbu

This uses an MBus port with EN13753-3 protocol to provide a means of remotely monitoring and controlling the Unit.

Set-up screens are provided for setting up the MBus port.

#### **Pulse output**

This provides two pulse outputs that clock up measured active and reactive energy. The constant of pulse output 2 for active energy is 400imp/kWh (unconfigurable), its width is fixed at 100ms. The default constant of configurable pulse output 1 is 400imp/kWh, default pulse width is 100ms. The configurable pulse output 1 can be set from the set-up menu.

#### Start-up Screens

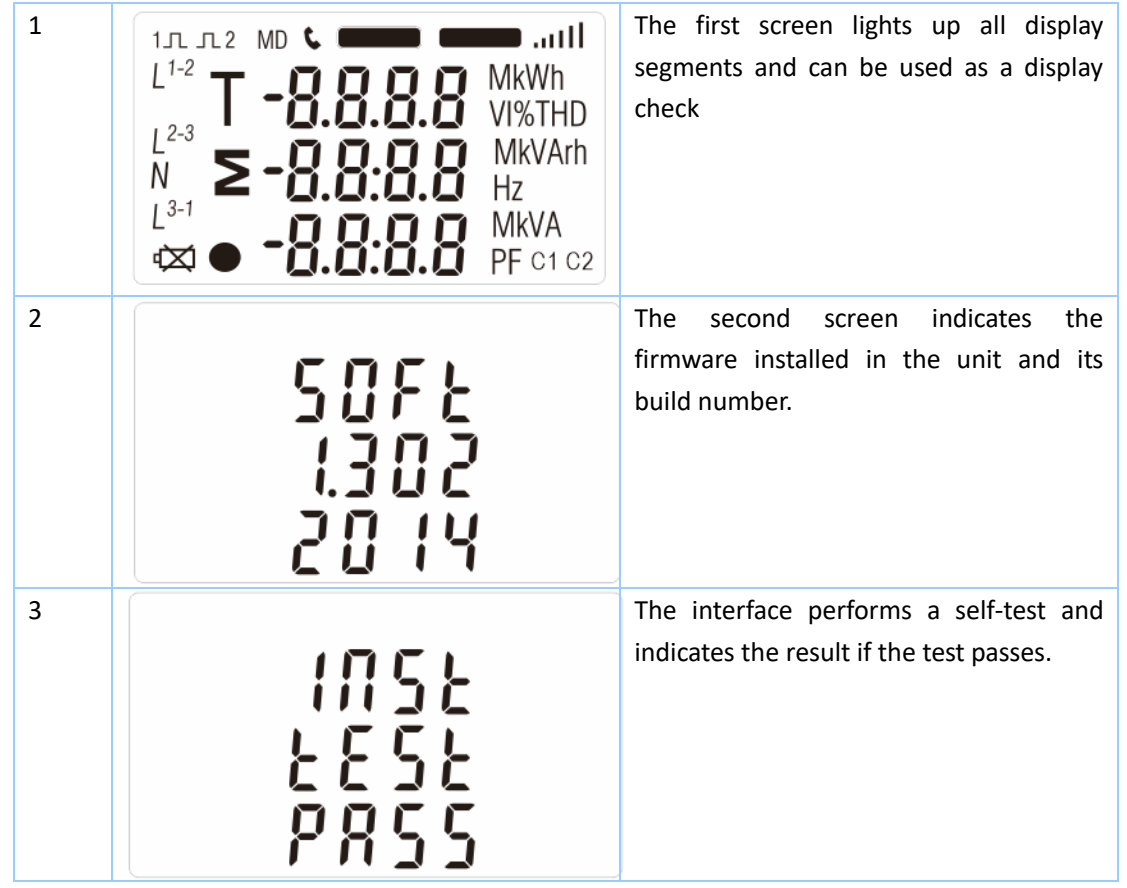

After a short delay, the screen will display active energy measurements.

#### Measurements

The buttons operate as follows:

| 1 |     | Selects the Voltage and Current display screens<br>In Set-up Mode, this is the "Left" or "Back" button. |
|---|-----|----------------------------------------------------------------------------------------------------|
| 2 | M A | Select the Frequency and Power factor display<br>screens<br>In Set-up Mode, this is the "Up" button     |
| 3 | P V | Select the Power display screens<br>In Set-up Mode, this is the "Down" button                           |
| 4 | E + | Select the Energy display screens<br>In Set-up mode, this is the "Enter" or "Right" button              |

#### EASTRON SDM630-Mbus V2 User Manual

| Voltag                                                      | Voltage and Current |                                           |         |                                     |  |  |
|-------------------------------------------------------------|---------------------|-------------------------------------------|---------|-------------------------------------|--|--|
| Each successive pressing of the button selects a new range: |                     |                                           |         |                                     |  |  |
| 1-1                                                         |                     |                                           |         | Phase to neutral voltages(3p4w)     |  |  |
|                                                             | L <sup>1</sup>      | 0000                                      |         |                                     |  |  |
|                                                             | L <sup>2</sup>      | 000.0                                     | V       |                                     |  |  |
|                                                             | 3                   |                                           |         |                                     |  |  |
|                                                             | -                   | UUUU.U                                    |         |                                     |  |  |
| 1-2                                                         |                     |                                           |         | Phase to neutral voltages(3p3w)     |  |  |
|                                                             | L <sup>1-2</sup>    | 2000                                      |         |                                     |  |  |
|                                                             | L <sup>2-3</sup>    |                                           | V       |                                     |  |  |
|                                                             | J 3-1               | JÕÜ.Ü                                     |         |                                     |  |  |
|                                                             |                     | 38 <i>U.</i> U                            |         |                                     |  |  |
| 2                                                           |                     |                                           |         | Current on each phase               |  |  |
|                                                             | L <sup>1</sup>      | 0000                                      |         |                                     |  |  |
|                                                             | L <sup>2</sup>      | 0.000                                     | А       |                                     |  |  |
|                                                             | 13                  |                                           |         |                                     |  |  |
|                                                             | L                   | $\bigcup$ . $\bigcup$ $\bigcup$ $\bigcup$ |         |                                     |  |  |
| 3-1                                                         |                     |                                           |         | Phase to neutral voltage THD%(3p4w) |  |  |
|                                                             | L1                  | 0000                                      |         |                                     |  |  |
|                                                             | L <sup>2</sup>      | 00.00                                     | V %IND  |                                     |  |  |
|                                                             | 13                  |                                           |         |                                     |  |  |
|                                                             | _                   | <u> </u>                                  |         |                                     |  |  |
| 3-2                                                         |                     |                                           |         | Phase to neutral voltage THD%(3p3w) |  |  |
|                                                             | L <sup>1-2</sup>    | 00.00                                     | \/ %T⊔D |                                     |  |  |
|                                                             | L <sup>2-3</sup>    |                                           | v /othu |                                     |  |  |
|                                                             | 1 3-1               |                                           |         |                                     |  |  |
|                                                             |                     | <u> 111. 111</u>                          |         |                                     |  |  |

| 4 |                                                    |                               |       | Current THD% for each phase |
|---|----------------------------------------------------|-------------------------------|-------|-----------------------------|
|   | L <sup>1</sup><br>L <sup>2</sup><br>L <sup>3</sup> | 0 0.0 0<br>0 0.0 0<br>0 0.0 0 | I%THD |                             |

| Freque  | Frequency and Power factor and Demand                                      |                                    |  |  |  |  |
|---------|----------------------------------------------------------------------------|------------------------------------|--|--|--|--|
| Each su | ccessive pressing of the M button sele                                     | ects a new range:                  |  |  |  |  |
| 1       | <b>≥ 00.00</b> Hz                                                          | Frequency and Power Factor (total) |  |  |  |  |
|         | <b>0.999</b> pf                                                            |                                    |  |  |  |  |
| 2       | L <sup>1</sup><br>L <sup>2</sup><br>L <sup>3</sup><br>U.999<br>U.999<br>PF | Power Factor of each phase         |  |  |  |  |
| 3       | MD `<br><b>1.000</b> kW<br><b>2</b>                                        | Maximum Power Demand               |  |  |  |  |
| 4       | $ \begin{array}{cccccccccccccccccccccccccccccccccccc$                      | Maximum Current Demand             |  |  |  |  |

#### EASTRON SDM630-Mbus V2 User Manual

| Power   |                                                            |                                   |       |                                      |  |  |  |
|---------|------------------------------------------------------------|-----------------------------------|-------|--------------------------------------|--|--|--|
| Each su | Each successive pressing of the button select a new range: |                                   |       |                                      |  |  |  |
| 1       |                                                            | -                                 |       | Instantaneous Active Power in kW     |  |  |  |
|         | L <sup>1</sup>                                             | $\square \square \square \square$ | kW    |                                      |  |  |  |
|         | L <sup>2</sup>                                             | ññññ                              |       |                                      |  |  |  |
|         | L <sup>3</sup>                                             | 0.000                             |       |                                      |  |  |  |
|         |                                                            | $\cup \cup \cup \cup$             |       |                                      |  |  |  |
| 2       | 11                                                         |                                   |       | Instantaneous Reactive Power in kVAr |  |  |  |
|         | 12                                                         |                                   | 1.1.4 |                                      |  |  |  |
|         | L                                                          |                                   | kvAr  |                                      |  |  |  |
|         | L                                                          |                                   |       |                                      |  |  |  |
| 3       |                                                            |                                   |       | Instantaneous Volt-amps in KVA       |  |  |  |
|         | L <sup>1</sup>                                             | 0000                              |       |                                      |  |  |  |
|         | L <sup>2</sup>                                             | 0.000                             |       |                                      |  |  |  |
|         | L <sup>3</sup>                                             |                                   | k\/Δ  |                                      |  |  |  |
|         |                                                            | Ü.Ü Ü Ü                           |       |                                      |  |  |  |
| 4       |                                                            |                                   |       | Total kW, kVArh, kVA                 |  |  |  |
|         |                                                            | 0.000                             | kW    |                                      |  |  |  |
|         | Σ                                                          | $\overline{\Omega}$               | kVAr  |                                      |  |  |  |
|         | _                                                          | <u> </u>                          | kVA   |                                      |  |  |  |
|         |                                                            |                                   |       |                                      |  |  |  |

| Energy Measurements |                                 |                               |  |  |  |  |
|---------------------|---------------------------------|-------------------------------|--|--|--|--|
| Each su             | E E button selects a new range: |                               |  |  |  |  |
| 1-1                 | KWh                             | Imported active energy in kWh |  |  |  |  |

EASTRON Germany @ B+G e-tech GmbH – Franz-Mehring Str. 36 – 01979 Lauchhammer - 5 - WEB: www.eastron-germany.de Mail: info@bg-etech.de Fax: +49 3574 4675519

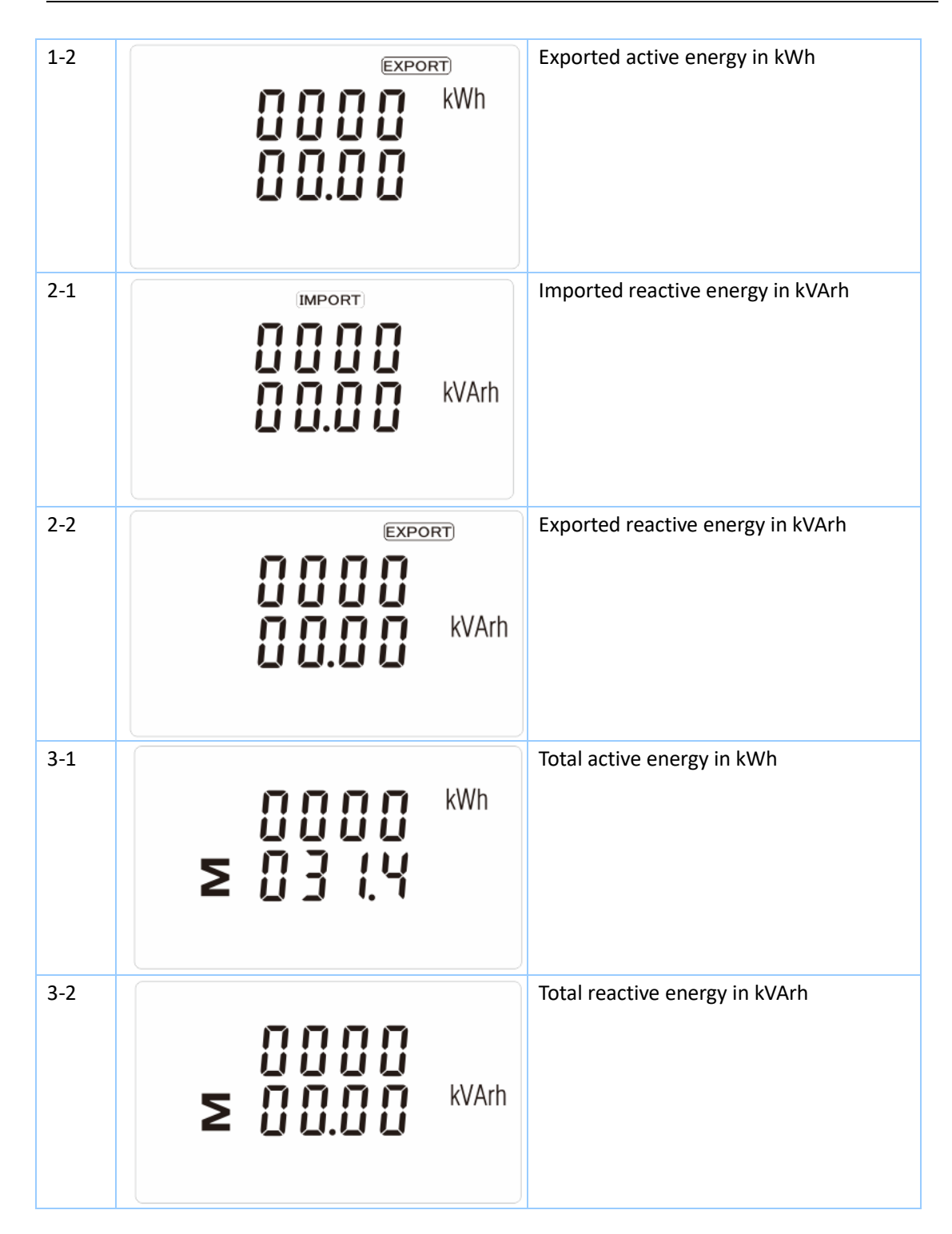

2) Press

button for 3 seconds, until the password screen To enter set-up mode, pressing the appears.

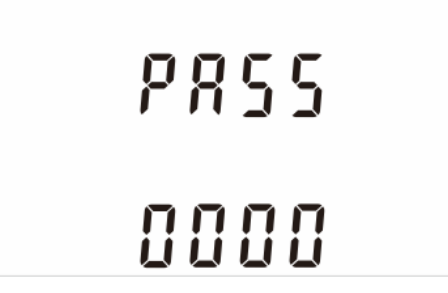

Setting up is password-protected so you must enter the correct password (default '1000') before processing. If an incorrect password is entered, the display will show: Err

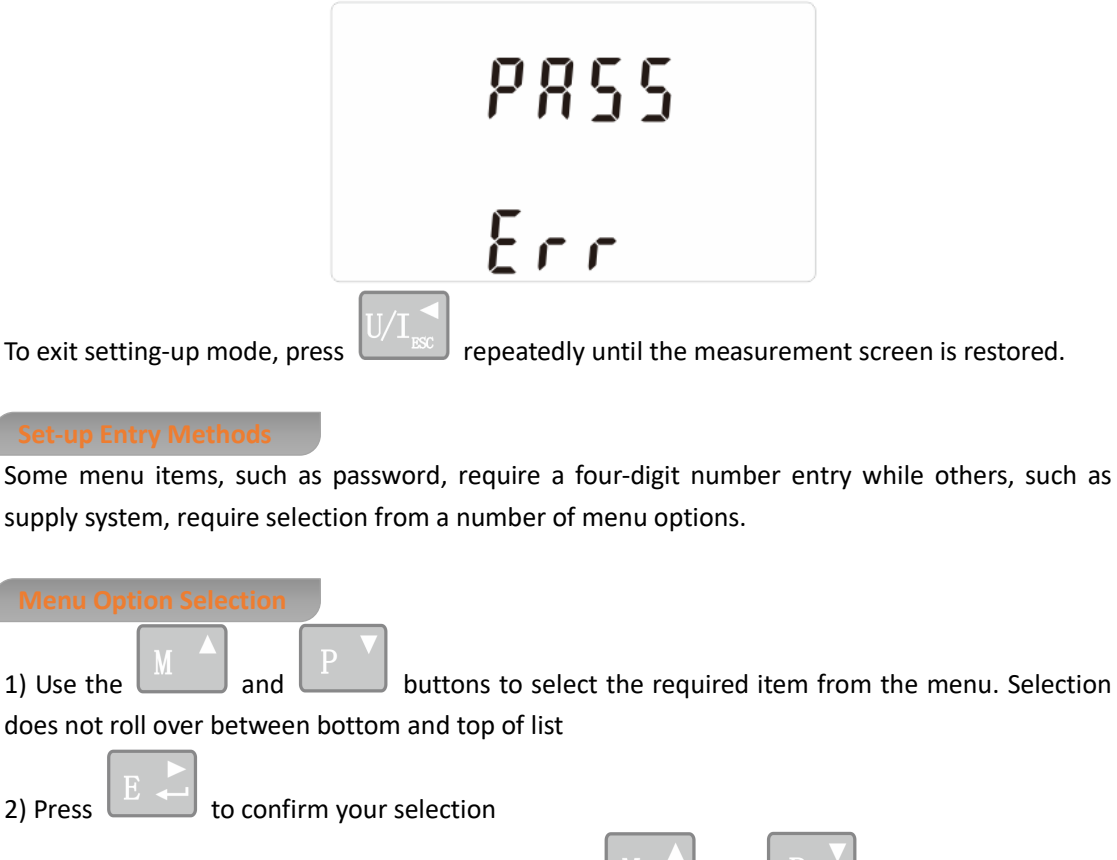

3) If an item flashes, then it can be adjusted by the buttons. If not, there and maybe a further layer.

to confirm your selection. 4) Having selected an option from the current layer, press The SET indicator will appear.

5) Having completed a parameter setting, press

|                                                               | м 🔺 |     | ₽▼ |             |
|---------------------------------------------------------------|-----|-----|----|-------------|
| SET indicator will be removed and you will be able to use the |     | and |    | buttons for |
| further menu selection.                                       |     |     |    |             |

to return to a higher menu level. The

EASTRON Germany @ B+G e-tech GmbH – Franz-Mehring Str. 36 – 01979 Lauchhammer - 7 -WEB: www.eastron-germany.de Mail: info@bg-etech.de Fax: +49 3574 4675519

6) On completion of all set-up, press repeatedly until the measurement screen is restored.

#### Number Entry Procedure

When setting up the unit, some screens require the entering of a number. In particular, on entry to the setting up section, a password must be entered. Digits are set individually, from left to right. The procedure is as follows:

1) The current digit to be set flashes and is set using the

and P buttons

2) Press to confirm each digit setting. The SET indicator appears after the last digit has been set.

3) After setting the last digit, press to exit the number setting routine. The SET indicator will be removed.

Change password

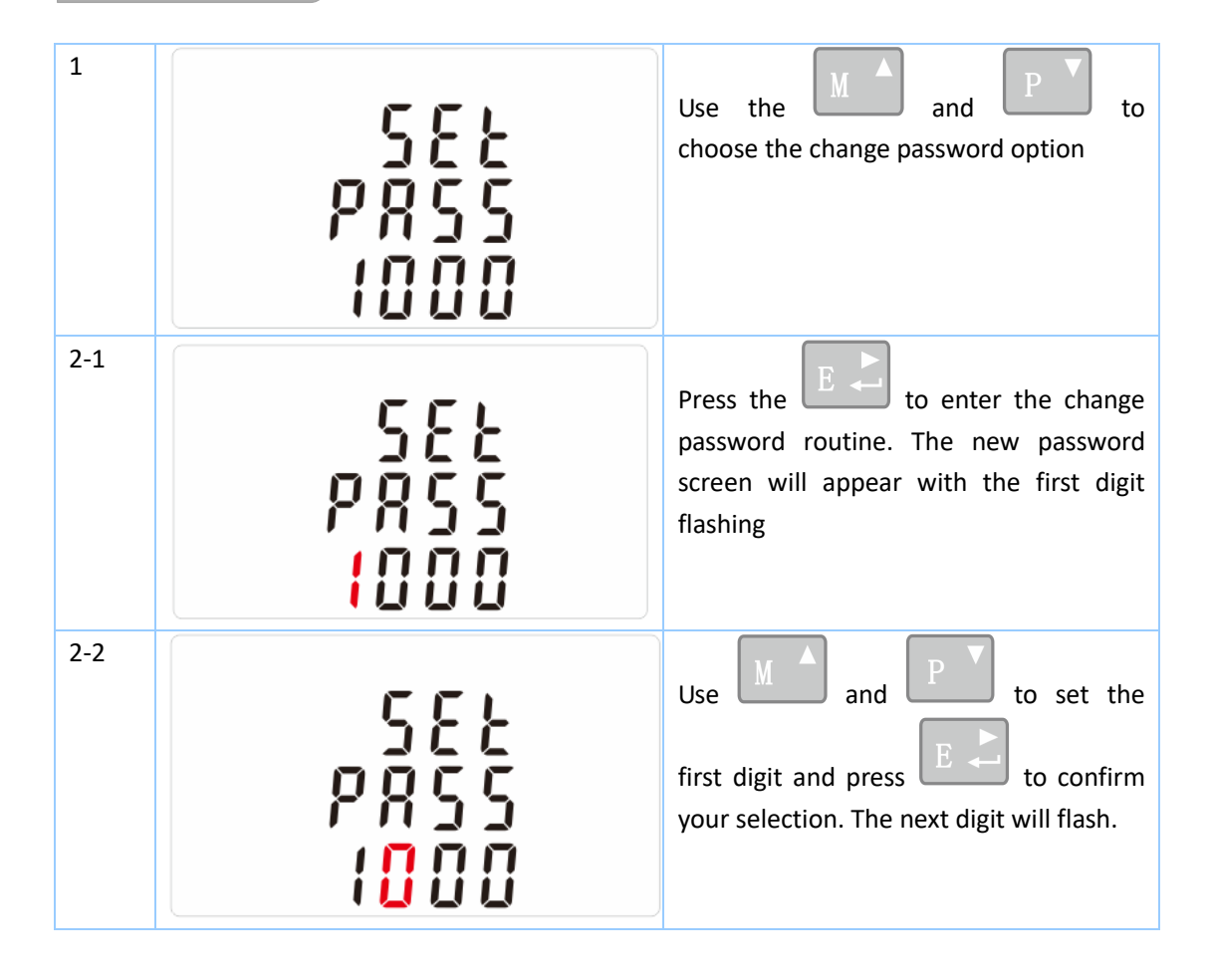

| 2-3             | 582<br>P855<br>1100                             | Repeat the procedure for the remaining three digits |
|-----------------|-------------------------------------------------|-----------------------------------------------------|
| 2-4             | 582<br>P855<br>1100                             | After setting the last digit, SET will show.        |
| Press<br>remove | $J/I_{sc}$ to exit the number setting routine a | nd return to the Set-up menu. SET will be           |

#### **DIT Demand Integration Time**

This sets the period in minutes over which the current and power readings are integrated for maximum demand measurement. The options are: 0, 5, 8, 10, 15, 20, 30, 60 minutes

| 1   | 588<br>588<br>588<br>588<br>588<br>588<br>588<br>588<br>588<br>588 | From the set-up menu, use and buttons to select the DIT option. The screen will show the currently selected integration time. |
|-----|--------------------------------------------------------------------|----------------------------------------------------------------------------------------------------|
| 2-1 | 582<br>372<br>18                                                   | Press to enter the selection routine.<br>The current time interval will flash                                                 |
| 2-2 | 582<br>872                                                         | Use <b>M</b> and <b>P</b> buttons to select the time required.                                                                |

#### EASTRON SDM630-Mbus V2 User Manual

| 2-3<br>5EŁ<br>3IŁ<br>20                                    | Press to confirm the selection.<br>SET indicator will appear. |
|------------------------------------------------------------|---------------------------------------------------------------|
| Press $U/I_{BSC}^{\checkmark}$ to exit the DIT selection r | outine and return to the menu.                                |
|                                                            |                                                               |

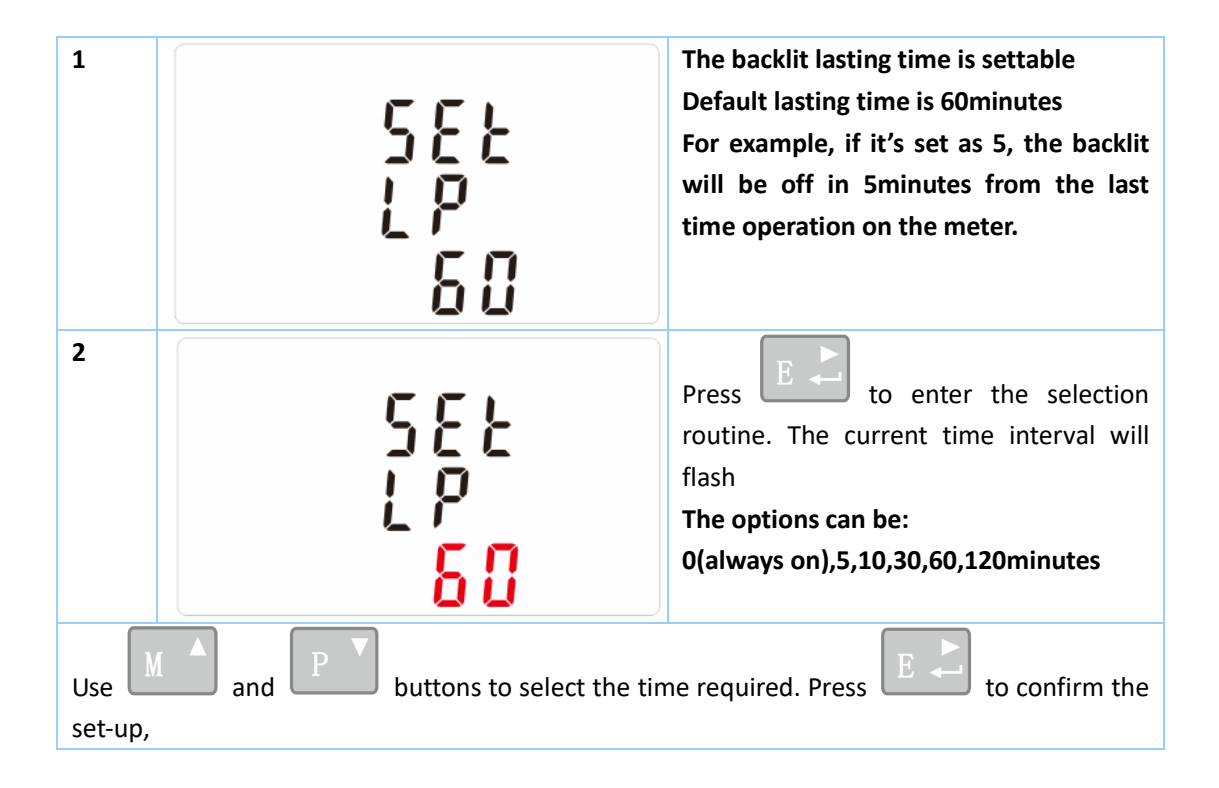

#### Supply System

Use this section to set the type of power supply being monitored.

| 2-1                          | 5                                                                                                    | Press to enter the selection routine. The current selection will flash                              |
|------------------------------|----------------------------------------------------------------------------------------------------|----------------------------------------------------------------------------------------------------|
| 2-2                          | 545<br>122                                                                                            | Use <b>A</b> and <b>P</b> buttons to<br>select the required system option:<br>1P2(W),3P3(W) ,3P4(W) |
| 2-3                          | 545<br>324                                                                                            | Press to confirm the selection.<br>SET indicator will appear.                                       |
| Press<br>and you             | to exit the system selection routine a will be returned to the main Set-up Menu                       | and return to the menu. SET will disappear                                                          |
| Pulse<br>This op<br>for a de | output<br>tion allows you to configure the pulse output<br>fined amount of energy active or reactive. | t 1. The output can be set to provide a pulse                                                       |

Use this section to set up the pulse output for:

Total kWh/ Total kVArh

Import kWh/Export kWh

Import KVArh/Export KVArh

| 1 | 582 <sup>kWh</sup><br>~29 | From the Set-up menu, use<br>and buttons to select the Pulse output option. |
|---|---------------------------|-----------------------------------------------------------------------------|
|---|---------------------------|-----------------------------------------------------------------------------|

#### EASTRON SDM630-Mbus V2 User Manual

| 2-1    | SEL <sup>kWh</sup><br>rly             | Press <b>E</b> to enter the selection routine. The unit symbol will flash. |
|--------|---------------------------------------|----------------------------------------------------------------------------|
| 2-2    | SEE<br>rly <sup>kVArh</sup>           | Use and P buttons to choose kWh or kVArh.                                  |
| On com | pletion of the entry procedure, press | E to confirm the setting and press                                         |

#### Pulse rate

Use this to set the energy represented by each pulse. Rate can be set to 1 pulse per dFt/0.01/0.1/1/100kWh/kVArh.

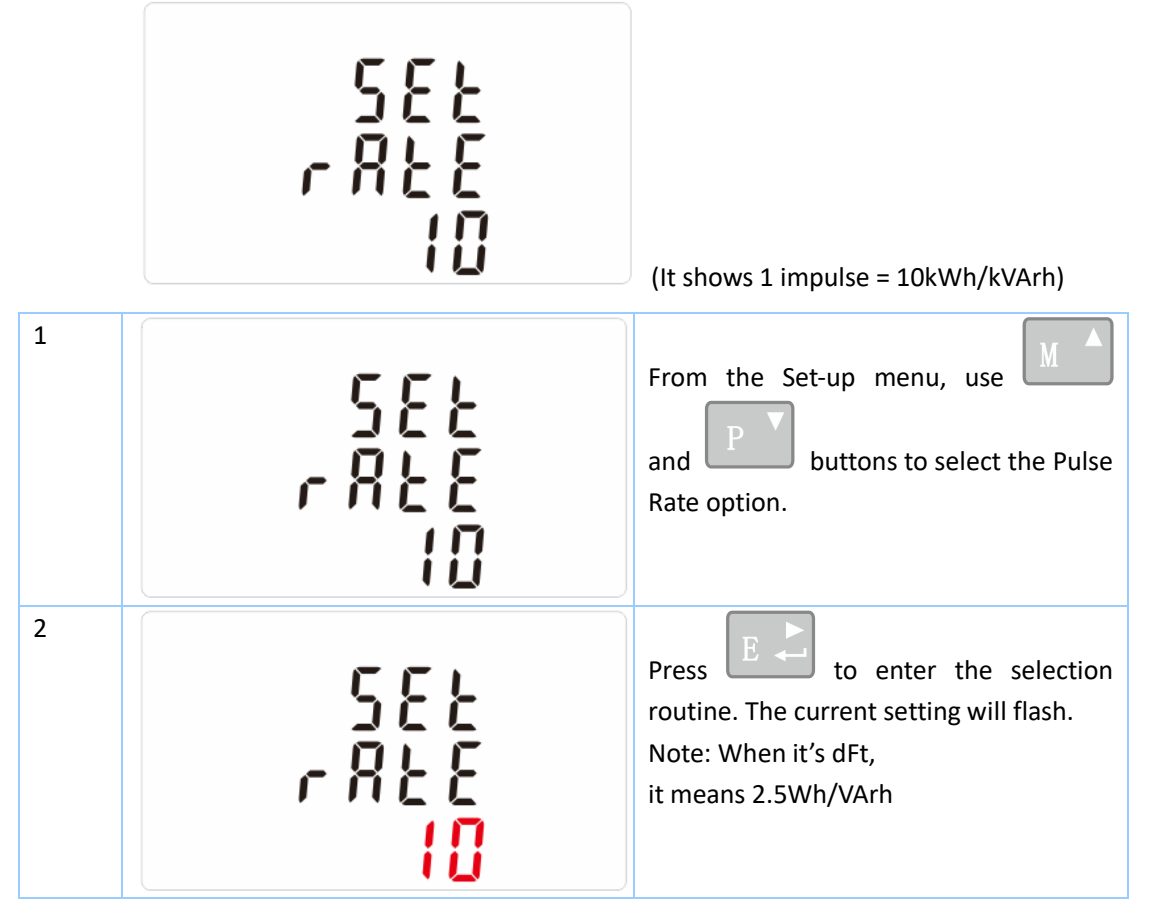

EASTRON Germany @ B+G e-tech GmbH – Franz-Mehring Str. 36 – 01979 Lauchhammer - 12-WEB: www.eastron-germany.de Mail: info@bg-etech.de Fax: +49 3574 4675519

### EASTRON SDM630-Mbus V2 User Manual

| Use M and P buttons to choose pulse rate. On completion of the entry                                |
|----------------------------------------------------------------------------------------------------|
| procedure, press $U/I_{ESC}$ to confirm the setting and press $U/I_{ESC}$ to return to the main set |
| up menu.                                                                                            |

#### Pulse Duration

The energy monitored can be active or reactive and the pulse width can be selected as 200, 100(default) or 60ms.

|                             | 582<br>PULS<br>200                                                                                                    | (It shows pulse width of 200ms)                                       |  |  |  |  |  |  |
|-----------------------------|----------------------------------------------------------------------------------------------------|-----------------------------------------------------------------------|--|--|--|--|--|--|
| 1-1                         | 582<br>PULS<br>200                                                                                                    | From the Set-up menu, use<br>and<br>pulse width option.               |  |  |  |  |  |  |
| 1-2                         | 582<br>PULS<br>200                                                                                                    | Press to enter the selection routine. The current setting will flash. |  |  |  |  |  |  |
| Use M<br>procedu<br>up menu | Use $M$ and $P$ buttons to choose pulse width. On Completion of the entry procedure, press to confirm the setting and press $U/I_{ISC}$ to return to the main set up menu. |                                                                       |  |  |  |  |  |  |

#### Communication

There is a Mbus port can be used for communication using Mbus protocol. For Mbus communication, parameters are selected from Front panel.

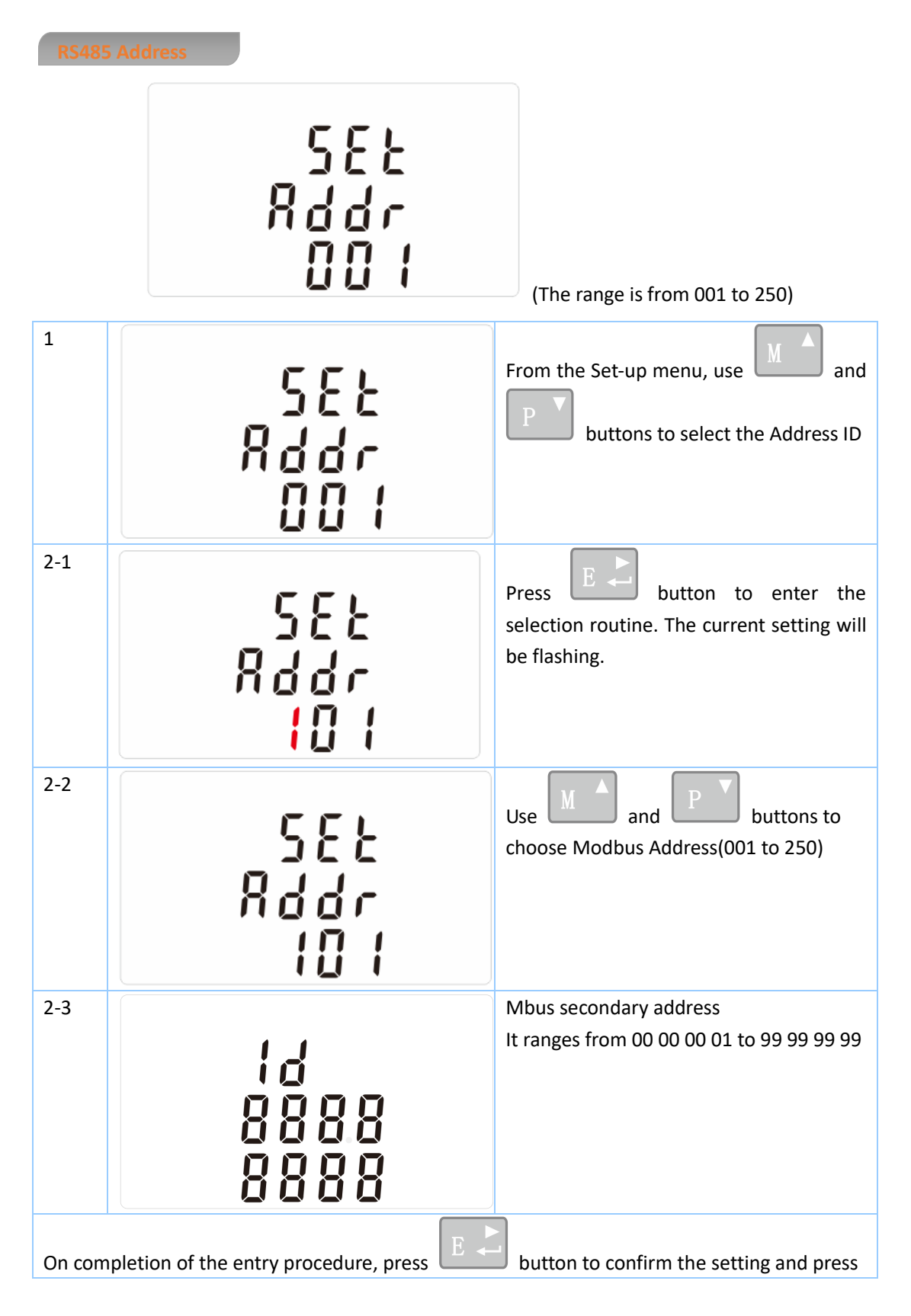

EASTRON Germany @ B+G e-tech GmbH – Franz-Mehring Str. 36 – 01979 Lauchhammer - 14-WEB: www.eastron-germany.de Mail: info@bg-etech.de Fax: +49 3574 4675519

|        | button to return the main set-up menu.    |                                                                                                    |
|--------|-------------------------------------------|----------------------------------------------------------------------------------------------------|
| Baud R | late                                      |                                                                                                    |
| 1      | 582<br>5811<br>9.6 *                      | From the Set-up menu, use and and buttons to select the Baud Rate option.                           |
| 2-1    | 582<br>582<br>582<br>88<br>88<br>88<br>88 | Press <b>E</b> to enter the selection routine. The current setting will flash.                      |
| 2-2    | 582<br>582<br>582<br>2.4 *                | Use M and P buttons to<br>choose Baud rate 0.3k, 0.6k, 1.2k, 2.4k,<br>4.8k, 9.6k<br>Default is 2.4k |
| On con | mpletion of the entry procedure, press    | E C confirm the setting and press                                                                   |
| Parity | 1                                         |                                                                                                    |
| 1      | 582<br>P871<br>8887                       | From the Set-up menu, use and buttons to select the Parity option.                                  |

#### EASTRON SDM630-Mbus V2 User Manual

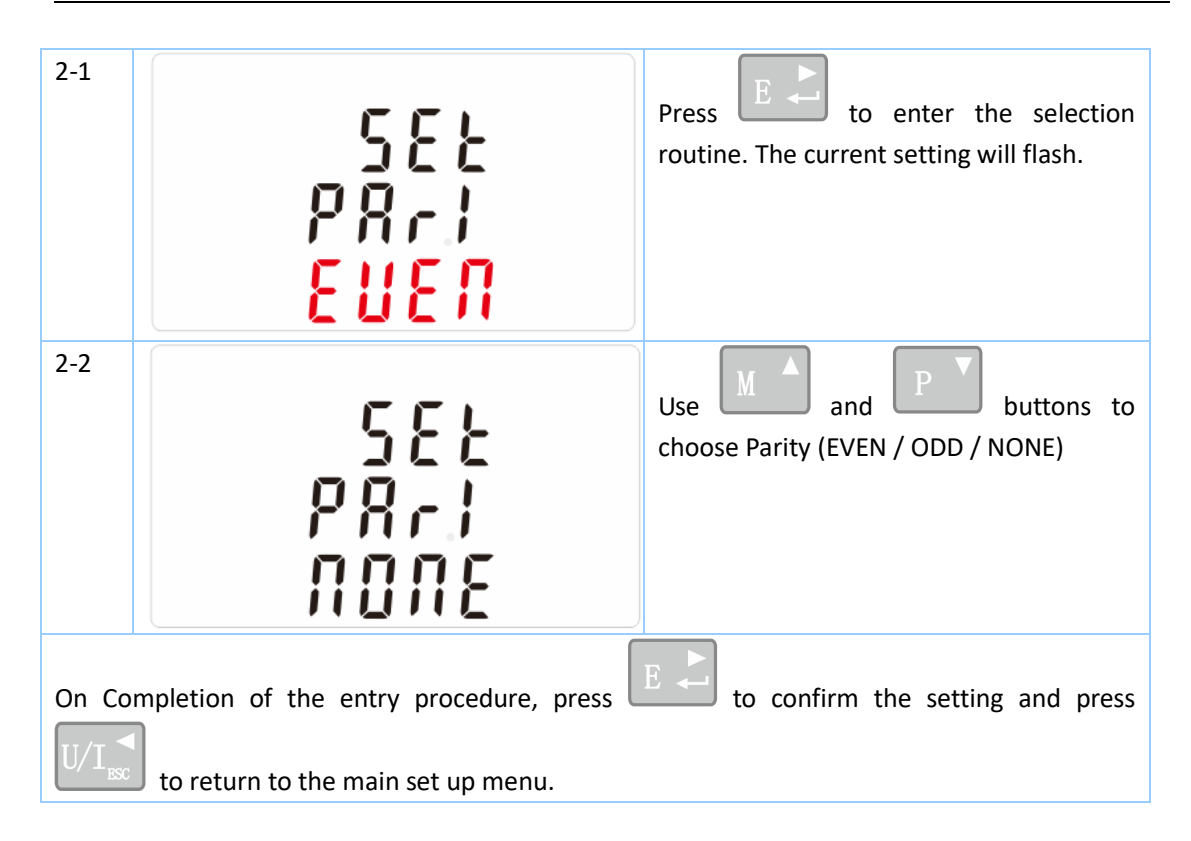

#### Stop bits

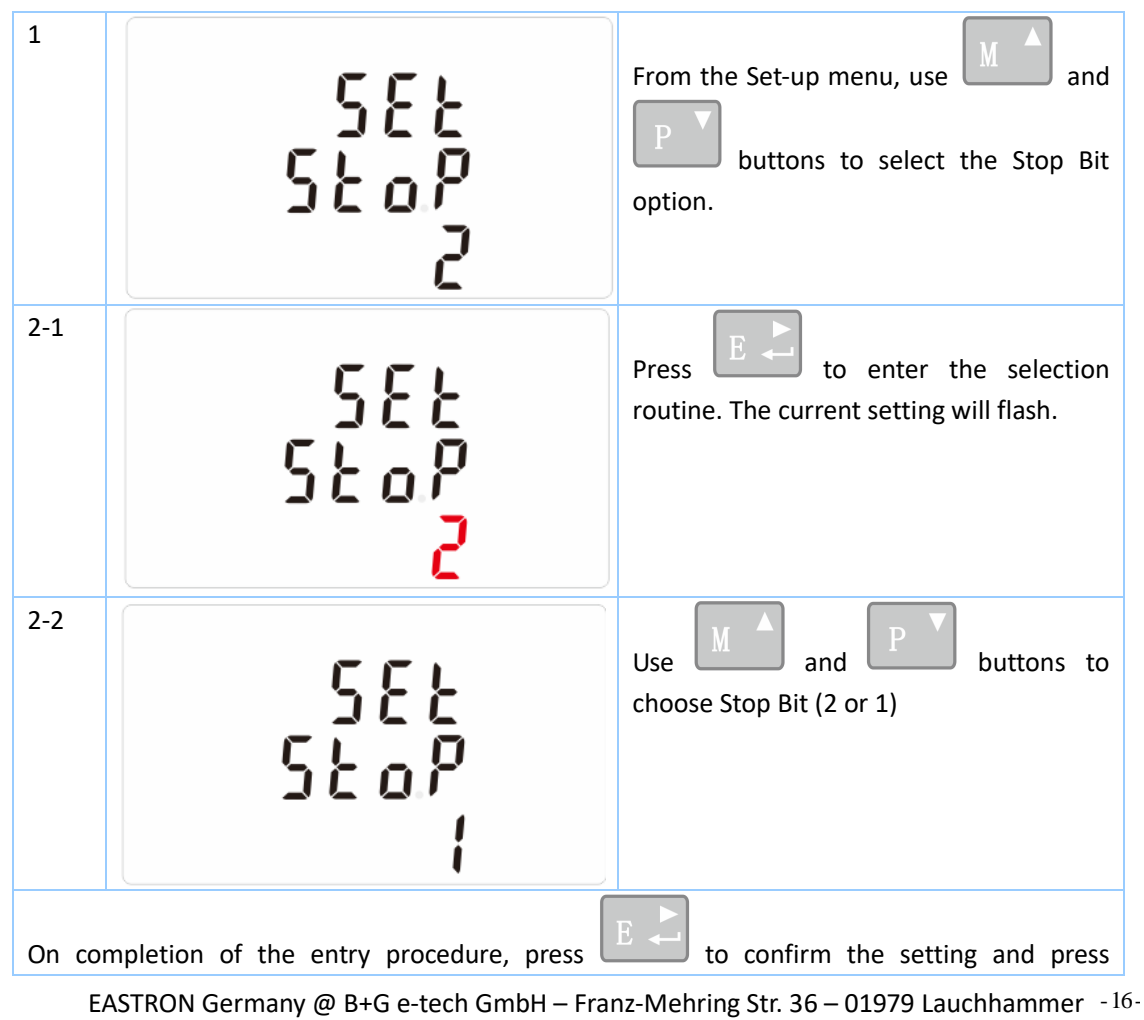

WEB: www.eastron-germany.de Mail: info@bg-etech.de

| U/I to return to the main set up menu.                                                      |
|---------------------------------------------------------------------------------------------|
| Note: Default is 1, and only when the parity is NONE that the stop bit can be changed to 2. |
| CLR                                                                                         |

The meter provides a function to reset the maximum demand value of current and power.

| 1     | ELr                                  | From the Set-up menu, use and buttons to select the reset option. |
|-------|--------------------------------------|-------------------------------------------------------------------|
| 2     |                                      | Press to enter the selection routine. The MD will flash.          |
| Press | E C to confirm the setting and press | $I_{\rm sc}$ to return to the main set up menu.                   |

#### **Specifications**

#### Measured Parameters

The unit can monitor and display the following parameters of a single phase two wire(1p2w), three phase three wire(3p3w) or four phase four wire(3p4w) supply.

#### Voltage and Current

Phase to neutral voltages 100 to 289V a.c. (not for 3p3w supplies) Voltages between phases 173 to 500V a.c. (3p supplies only) Basic current (Ib): 10A Max current : 100A Min. Current: 5% of Ib Starting current: 0.4% of Ib Percentage total voltage harmonic distortion (THD%) for each phase to N ( not for 3p3w supplies) Percentage voltage THD% between phases (three phase supplies only) Current THD% for each phase

#### Power factor and Frequency and Max. Demand

Frequency in Hz

Instantaneous power:

Power 0 to 99999 W

Reactive Power 0 to 99999 VAr

Volt-amps 0 to 99999 VA

Maximum demanded power since last Demand reset Power factor Maximum neutral demand current, since the last Demand reset (for 3p4w supply only)

#### Energy Measurements

- Imported active energy 0 to 999999.99 kWh
- Exported active energy 0 to 999999.99 kWh
- Imported reactive energy 0 to 999999.99 kVArh
- Exported reactive energy 0 to 999999.99 kVArh
- Total active energy 0 to 999999.99 kWh
- Total reactive energy
   0 to 999999.99 kVArh

#### Measured Inputs

Voltage inputs through 4-way fixed connector with 25mm<sup>2</sup> stranded wire capacity. single phase two wire(1p2w), three phase three wire(3p3w) or four phase four wire(3p4w) unbalanced. Line frequency measured from L1 voltage or L3 voltage.

- Voltage
- Current
- Frequency
- Power factor
- Active power (W)
- Reactive power (VAr)
- Apparent power (VA)
- Active energy (Wh)
- Reactive energy (VARh)
- Total harmonic distortion
- Temperature co-efficient
- Response time to step input

1% of unity (0.01) ±1% of range maximum

0.2% of mid-frequency

0.5% of range maximum

- ±2% of range maximum
- ±1% of range maximum
- Class 1 IEC 62053-21

0.5% of nominal

- ±2% of range maximum
- - 1% up to 19st harmonic
    - Voltage and current = 0.013%/°C typical
  - Active energy = 0.018%/°C, typical
  - 1s, typical, to >99% of final reading, at 50 Hz.

Three interfaces are provided:

- an MBus communication channel that can be programmed for MBus EN13757-3 protocol
- an Pulse output(Pulse 1) indicating real-time measured energy.(configurable)
- an Pulse output(Pulse 2) 400imp/kWh

The Modbus configuration (Baud rate etc.) and the pulse output assignments (kW/kVArh, import/export etc.) are configured through the Set-up screens.

The unit provides two pulse outputs. Both pulse outputs are passive type.

Pulse output 1 is configurable. The pulse output can be set to generate pulses to represent total / import/export kWh or kVarh.

The pulse constant can be set to generate 1 pulse per:

dFt = 2.5 Wh/VArh

0.01 = 10 Wh/VArh

0.1 = 100 Wh/VArh

 $1 = 1 \, kWh/kVArh$ 

10 = 10 kWh/kVArh

100 = 100 kWh/kVArh

Pulse width: 200/100/60ms

Pulse output 2 is non-configurable. It is fixed up with active kWh. The constant is 400imp/kWh.

For MBus EN13757-3, the following MBus communication parameters can be configured from the Set-up menu:

Baud rate 300, 600, 1200, 2400, 4800, 9600 Parity none (default)/odd/even Stop bits 1 or 2 MBus network primary address nnn – 3-digit number, 001 to 250

EASTRON Germany @ B+G e-tech GmbH – Franz-Mehring Str. 36 – 01979 Lauchhammer - 19-WEB: www.eastron-germany.de Mail: info@bg-etech.de Fax: +49 3574 4675519

**MBus network secondary address** 00 00 00 01 to 99 99 99 (The secondary address can not be setted directly on meter, but can be done via Mbus communication)

#### Reference Conditions of Influence Quantities

Influence Quantities are variables that affect measurement errors to a minor degree. Accuracy is verified under nominal value (within the specified tolerance) of these conditions.

23°C ±2°C

- Ambient temperature
- Input frequency
- Input waveform

50Hz/60Hz ±2%

Sinusoidal (distortion factor < 0.005)

• Magnetic field of external origin Terrestrial flux

#### Environment

• Operating temperature

• Storage temperature

- Relative humidity
- Altitude
- Warm up time
- Vibration

-25°C to +55°C\*

-40°C to +70°C\*

0 to 90%, non-condensing

- Up to 2000m
- 10s
- 10Hz to 50Hz, IEC 60068-2-6, 2g

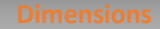

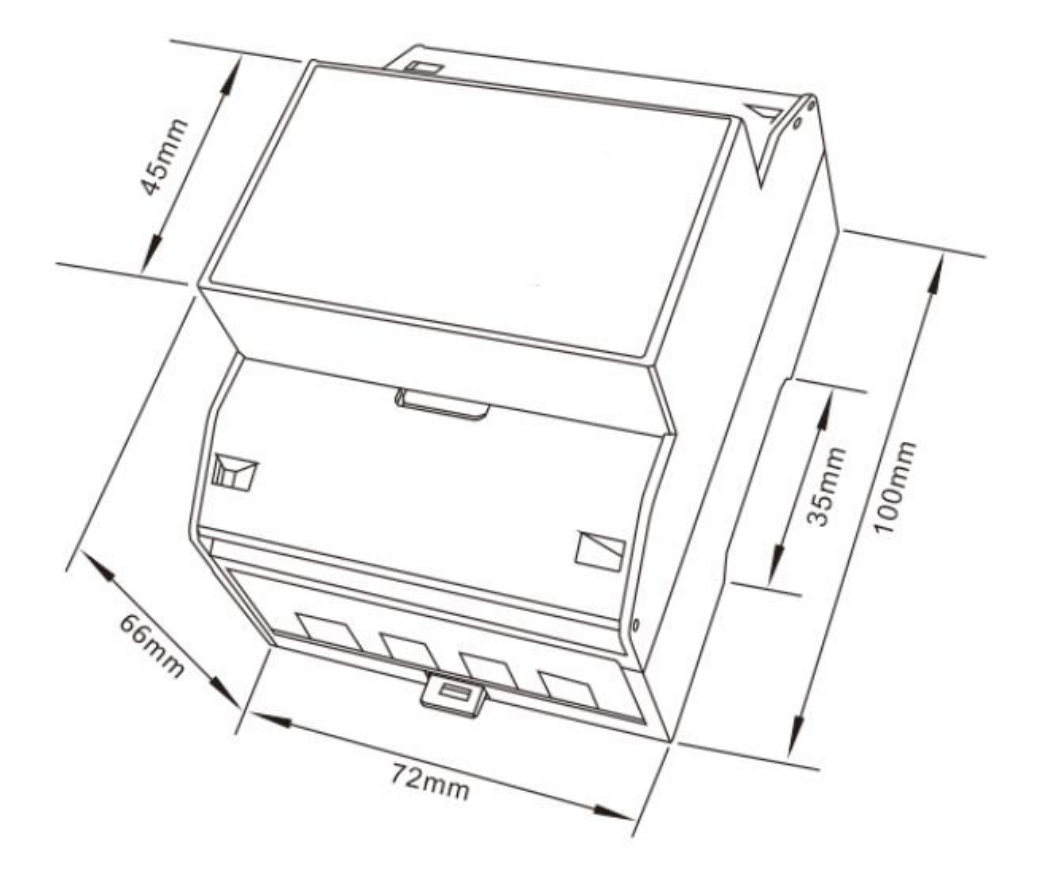

#### Wiring diagram

• Three Phase Three Wires:

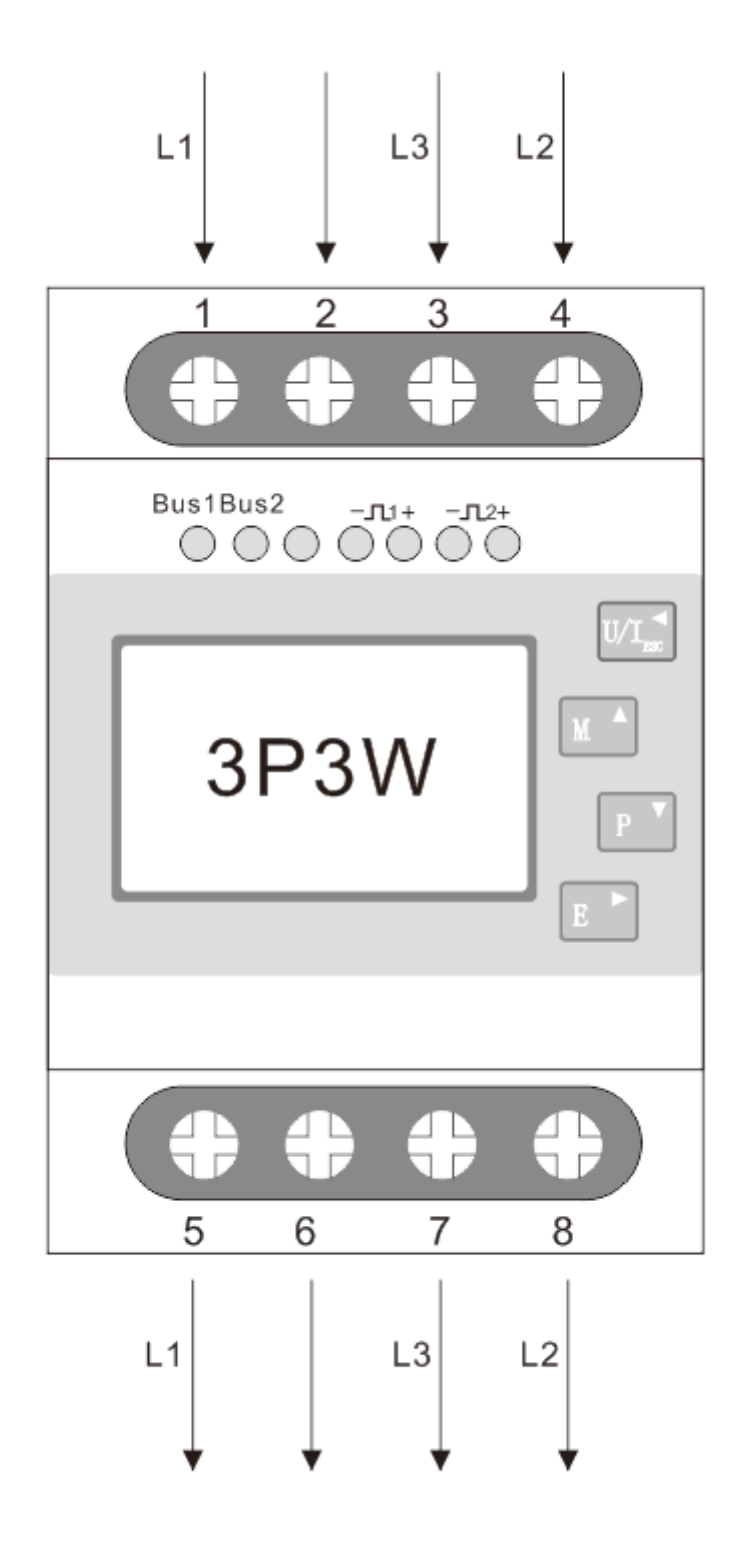

EASTRON Germany @ B+G e-tech GmbH – Franz-Mehring Str. 36 – 01979 Lauchhammer -22-WEB: www.eastron-germany.de Mail: info@bg-etech.de Fax: +49 3574 4675519 • Three Phase Four Wires:

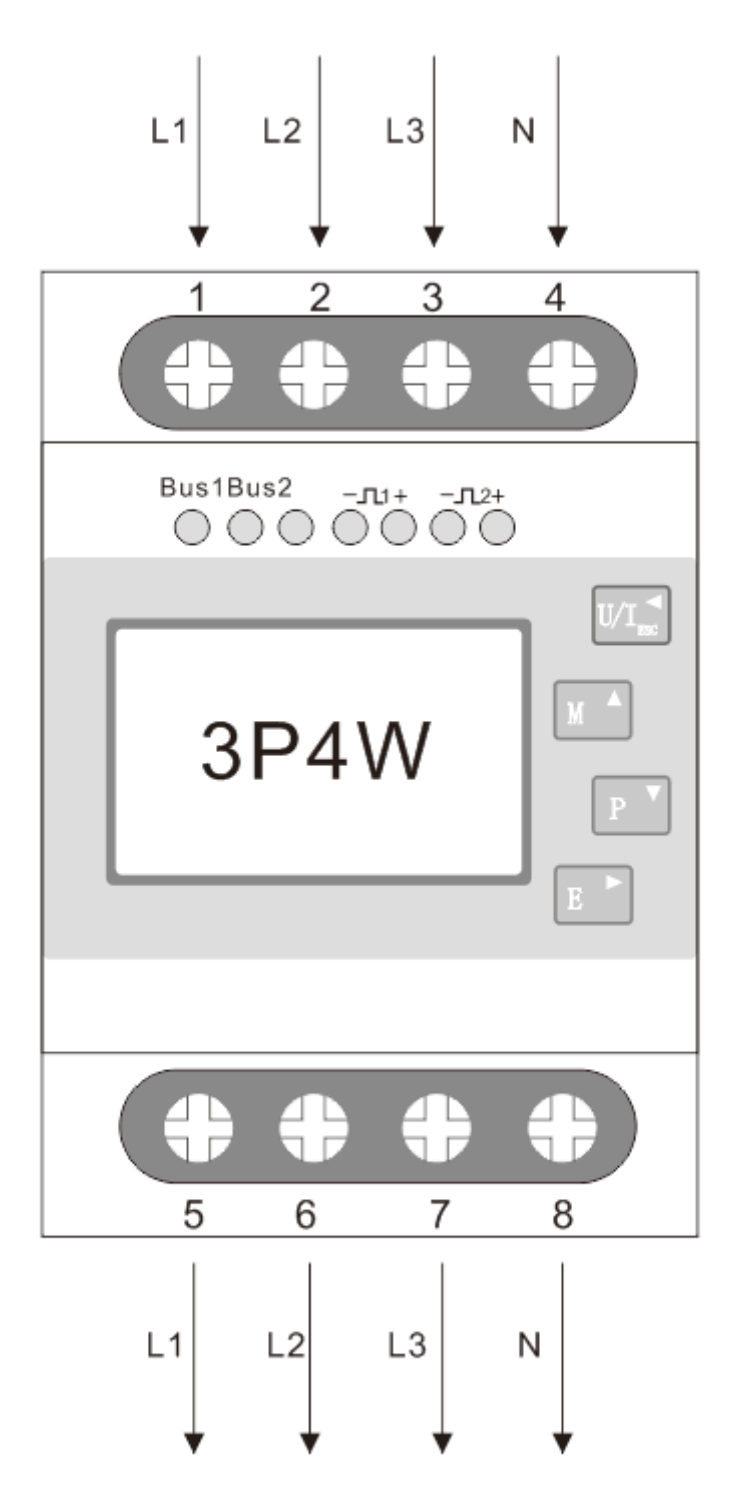

EASTRON Germany @ B+G e-tech GmbH – Franz-Mehring Str. 36 – 01979 Lauchhammer -23-WEB: www.eastron-germany.de Mail: info@bg-etech.de Fax: +49 3574 4675519 • Single Phase two Wires:

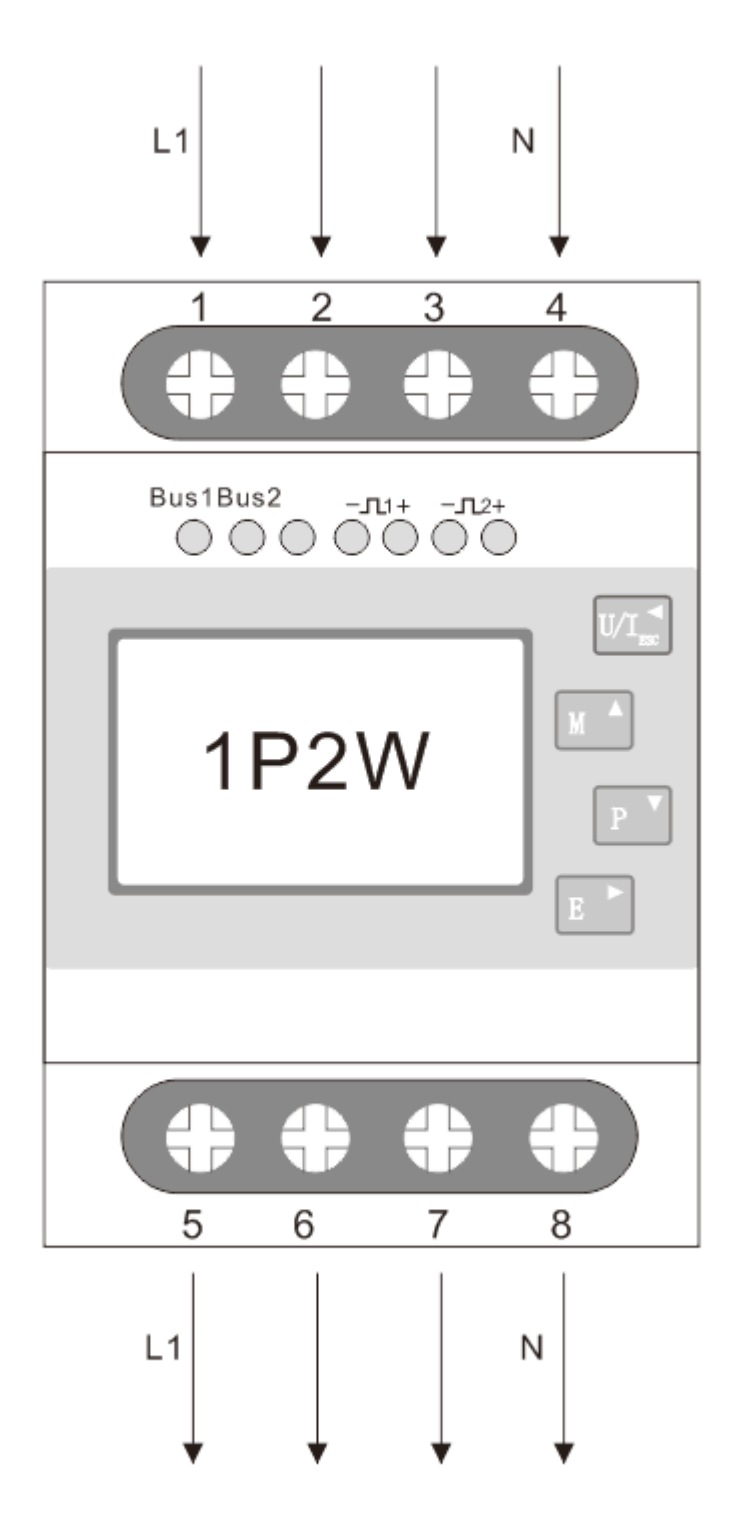

ullet

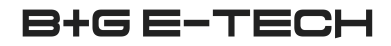

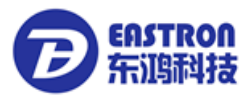

## SDM630 MBUS protocol V1.1

## 1. Initialization slave

Format:

| Start | C Field | A Field | Check Sum | Stop |  |  |
|-------|---------|---------|-----------|------|--|--|
| 10    | 40      | XX      | CS        | 16   |  |  |

XX=1 to FF

The address field serves to address the recipient in the calling direction, and to identify the sender of information in the receiving direction. The size of this field is one Byte, and can therefore take values from 0 to 255. The addresses 1 to 250 can be allocated to the individual slaves, up to a maximum of 250.Unconfigured slaves are given the address 0 at manufacture, and as a rule are allocated one of these addresses when connected to the M-Bus. The addresses254 (FE) and 255 (FF) are used to transmit information to all participants (Broadcast). With address 255 none of the slaves reply, and with address 254 all slaves reply with their own addresses. The latter case naturally results in collisions when two or more slaves are connected, and should only be used for test purposes. The address 253 (FD) indicates that the addressing has been performed in the Network Layer instead of Data Link Layer, The FD used when using The second level address. The remaining addresses 251 and 252 have been kept for future applications.

### 1.1 How to initialize a meter which you don't know the address

Master to slave: 10 40 fe 3e 16 Slave to master:e5 (success)

## 1.2 Remove the secondary address matching symbol of all the meters on BUS.

Master to slave: 10 40 fd 3d 16 Slave: No answer

1.3 How to initialize all meters on the bus line by using FF as broadcast address

Master to slave: 10 40 ff 3f 16 Slave: No answer

## 1.4 How to Initialize a Slave with specific address

Example: Address 01 Master to slave : 10 40 01 41 16 Slave to master: e5

## 2. How to Set Baut rate

## 2.1 Point to point baud-rate setting command format (Control Frame)

| Start | L Field | L Field | Start | C Field | A Field | CI Field | Check Sum | Stop |
|-------|---------|---------|-------|---------|---------|----------|-----------|------|
| 68H   | 03      | 03      | 68H   | 53/73   | Addr    | b8~bd    | CS        | 16   |

L Field-----Byte length

C Field-----Control Field, Function Field

A Field -----Address Field

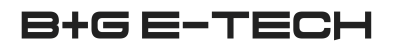

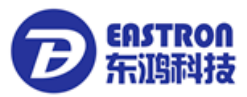

CI Field -----control information field

Check Sum-----The Check Sum is calculated from the arithmetical sum of the data mentioned above, without taking carry digits into account.

- B8-----300
- B9-----600
- BA-----1200
- BB-----2400
- BC-----4800
- BD-----9600

Example: (Meter address is 01) (1) How to change Baud rate to 2400bps Master to slave: 68 03 03 68 53 01 BB 0F 16 Slave to master: E5 (2) How to change Baud rate to 9600 Master to slave: 68 03 03 68 53 01 BD 11 16

Slave to master: E5

## 2.2 How to use Broadcast command to set baud rate

Format:

| Start | L Field | L Field | Start | C Field | A Field | CI Field | Check Sum | Stop |
|-------|---------|---------|-------|---------|---------|----------|-----------|------|
| 68H   | 03      | 03      | 68H   | 53/73   | ff      | b8~bd    | CS        | 16   |

Slave to master: no answer B8------300 B9------600 BA------1200 BB------2400

BC-----4800

BD-----9600

-- ---

Example:

Change all the meters' baud rate to 2400bps Master to slave:: 68 03 03 68 53 ff bb 0d 16 Slave to Master: No answer

## 3. How to Set primary address

## 3.1 How to set the address of a Slave to 01

Format:

| Start | L Field | L Field | Start | C Field | A<br>Field | CI Field | DIF | VIF | Address Data | Check Sum | Stop |
|-------|---------|---------|-------|---------|------------|----------|-----|-----|--------------|-----------|------|
| 68H   | 06      | 06      | 68H   | 53/73   | fe         | 51       | 01  | 7A  | XX           | CS        | 16   |

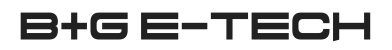

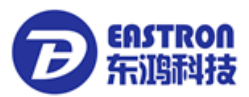

Example:

Master to slave: 68 06 06 68 53 fe 51 01 7a **01** 1e 16 Slave to master: e5

## 3.2 How to use Broadcast Command to set primary address to 01

Master to slave: 68 06 06 68 53 ff 51 01 7a 01 1f 16

| Start | L Field | L Field | Start | C Field | A<br>Field | CI Field | DIF | VIF | Address Data | Check Sum | Stop |
|-------|---------|---------|-------|---------|------------|----------|-----|-----|--------------|-----------|------|
| 68H   | 06      | 06      | 68H   | 53/73   | ff         | 51       | 01  | 7A  | XX           | CS        | 16   |

Slave : no answer

## 3.3 How to change Address from 01 to 02

Format

| Start | L Field | L Field | Start | C Field | A<br>Field | CI Field | DIF | VIF | Address Data | Check Sum | Stop |
|-------|---------|---------|-------|---------|------------|----------|-----|-----|--------------|-----------|------|
| 68H   | 06      | 06      | 68H   | 53/73   | XX         | 51       | 01  | 7A  | YY           | CS        | 16   |

XX--current primary Address

YY--new primary address

Master to slave: 68 06 06 68 73 **01** 51 01 7A **02** 42 16 Slave to master: e5

## 3.4 How to set primary address to 01 by using secondary address

For example: secondary address: 12345678 **Step1** Initialize the slave Master to slave : 10 40 ff 3f 16 Slave to master: no answer

**Step2** Check the secondary address. After receiving the command, the Slave will check if the secondary address in the command is same with its secondary address or not.

Maseter to slave: 68 0B 0B 68 73 FD 52 78 56 34 12 FF FF FF FF D2 16

FD--- the primary Address used when you use secondary address to read data.

78 56 34 12 --- the meter's secondary address is 12 34 56 78

Master to slave: e5 (success)

**Step3** Change the primary address to 01 Master to slave: 68 06 06 68 73 FD 51 01 7A 01 3D 01---- new primary address Slave to master: e5

## 4. Set the complete identification of the slave

(ID=12345678, Man=4024h (PAD), Gen=1, Med=02 (energy))

| Start | L     | L     | Start | С     | Α     | CI    | DIF | VIF | Identification | Manufact- | Generati- | Medium | Check | Stop |
|-------|-------|-------|-------|-------|-------|-------|-----|-----|----------------|-----------|-----------|--------|-------|------|
|       | Field | Field |       | Field | Field | Field |     |     | Νο             | urer ID   | on        |        | Sum   |      |

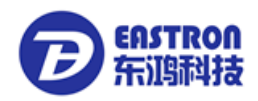

|  | 68H         0D         0D         68H         53/73         addr         51         07         79         4 byte         2 byte | 1 byte | e 1 byte | CS | 16 |
|--|----------------------------------------------------------------------------------------------------|--------|----------|----|----|
|--|----------------------------------------------------------------------------------------------------|--------|----------|----|----|

For example: (Meter address is 01)

Master to slave: 68 0D 0D 68 53 01 51 07 79 78 56 34 12 24 40 01 02 A0 16 Slave to master: e5

## 5. How to read out of Energy information

5.1 Use primary address 01 to read Energy information Format: Master to slave: 10 7B/5B adr cs 16 Slave to master: Variable data structure Example: 10 7B 01 7C 16

## 5.2 How to read out a meter's Energy information by using broadcast address 254 (FE)

Master to slave: 10 7b/5b fe cs 16 Slave to master: Variable data structure Example: 10 5B FE 59 16

## 5.3 How to read out the meter's Energy information by using secondary Address

For example: Secondary address: 12 34 56 78

**Step1** initialize the slave Master to slave: 10 40 ff 3f 16 Slave to master: No answer

**Step2** Check the secondary address. After receiving the command, the Slave will check if the secondary address in the command is same with its secondary address or not.

Master to slave: 68 0b 0b 68 73 fd 52 78 56 34 12 FF FF FF d2 16 Slave to master: E5

**Step3** Read the Energy information Master to slave: 10 7b fd 78 16 Slave to master:

DIF====Coding of t e Data Information Field

VIF====Codes for Value Information Field

| bytes | Parameters      | data structure | Notice                            |
|-------|-----------------|----------------|-----------------------------------|
| 4     | header telegram | 68 5d 5d 68    | eader of RSP_UD telegram          |
| 3     |                 | 08 A 72        | C field =08 address A CI field 72 |
| 4     |                 | 78 65 34 21    | Identification number =12345678   |
| 2     |                 | 24 40          | Manufacturer ID 4024              |
| 1     |                 | 01             | Generation 1                      |
| 1     |                 | 02             | Energy Meter                      |
| 1     |                 | 55             | ACCESS NO                         |
| 1     |                 | 00             | STATUS                            |
| 2     |                 | 00 00          | Signature                         |

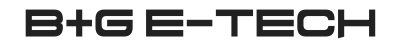

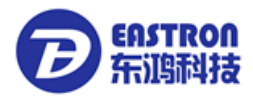

| 6 | Current total active energy                   | 0C          | DIF: 8digit BCD , Current Value   |
|---|-----------------------------------------------|-------------|-----------------------------------|
|   |                                               | 04          | VIF: 10w (0.01Kw )                |
|   |                                               | 78 56 34 12 | 123456.78kwh                      |
| 7 | Current import active energy                  | 0C          | DIF: 8digit BCDFIE, Current Value |
|   | (Readout is "0" if there is no                | 04          | VIF: 10w (0.01Kw )                |
|   | this function)                                | 78 56 34 12 | 123456.78kwh                      |
| 7 | Current export active energy                  | 0C          | DIF: 8digit BCDFIE Current Value  |
|   | (Readout is "0" if there is no                | 04          | VIF: 10w (0.01Kw )                |
|   | this function)                                | 78 56 34 12 | 123456.78kwh                      |
| 6 | Current resettable total active               | 0C          | DIF: 8digit BCD , Current Value   |
|   | energy                                        | 04          | VIF: 10w (0.01Kw )                |
|   | (Readout is "0" if there is no this function) | 78 56 34 12 | 123456.78kwh                      |
| 7 | Current resettable import                     | 0C          | DIF: 8digit BCDFIE, Current Value |
|   | active energy                                 | 04          | VIF: 10w (0.01Kw )                |
|   |                                               | 78 56 34 12 | 123456.78kwh                      |
| 7 | Current resettable export                     | 0C          | DIF: 8digit BCDFIE, Current Value |
|   | active energy                                 | 04          | VIF: 10w (0.01Kw )                |
|   |                                               | 78 56 34 12 | 123456.78kwh                      |
| 7 | Current total reactive energy                 | 0C          | DIF: 8digit BCD , Current Value   |
|   |                                               | FD          | VIF: fd                           |
|   |                                               | 3A          | VIFE: dimensionless / no VIF      |
|   |                                               | 78 56 34 12 | 123456.78kVarh                    |
| 8 | Current import reactive                       | 0C          | DIF: 8digit BCDFIE, Current Value |
|   | energy                                        | FD          | VIF: fd                           |
|   |                                               | 3A          | VIFE: dimensionless / no VIF      |
|   |                                               | 78 56 34 12 | 123456.78kVarh                    |
| 8 | Current export reactive                       | 8C          | DIF: 8digit BCDFIE Current Value  |
|   | energy                                        | FD          | VIF: fd                           |
|   |                                               | 3A          | VIFE: dimensionless / no VIF      |
|   |                                               | 78 56 34 12 | 123456.78kVarh                    |
| 7 | Current total resettable                      | 0C          | DIF: 8digit BCD , Current Value   |
|   | reactive energy                               | FD          | VIF: fd                           |
|   | (Readout is "0" if there is no                | 3A          | VIFE: dimensionless / no VIF      |
|   | this function)                                | 78 56 34 12 | 123456.78kVarh                    |
| 8 | Current resettable import                     | 0C          | DIF: 8digit BCDFIE, Current Value |
|   | reactive energy                               | FD          | VIF: fd                           |
|   | (Readout is "0" if there is no                | 3A          | VIFE: dimensionless / no VIF      |
|   | this function)                                | 78 56 34 12 | 123456.78kVar                     |
| 8 | Current resettable export                     | 0C          | DIF: 8digit BCDFIE, Current Value |
|   | reactive energy                               | FD          | VIF: fd                           |
|   | (Readout is "0" if there is no                | 3A          | VIFE: dimensionless / no VIF      |
|   | this function)                                | 78 56 34 12 | 123456.78kVar                     |
| 1 | CHECK SUM                                     | CS          |                                   |
| 1 | End                                           | 16          |                                   |

## 6. Read out of instantaneous electrical information

The instantaneous electrical information includes:

V , I , P  $\,$  , Q , S , PF , Hz ect. MD

## 6.1 How to read instantaneous electrical information by using primary address:

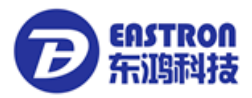

| Start | L Field | L Field | Start | C Field | A Field | CI Field | C eck Sum | Stop |
|-------|---------|---------|-------|---------|---------|----------|-----------|------|
| 68    | 3       | 3       | 68    | 53/73   | XX      | B1       | CS        | 16   |

Master to slave: 68 03 03 68 53 XX b1 CS 16 Slave to master: Variable data structure (instantaneous electrical information) If the primary address is 01 then XX=01

6.2 How to use Secondary Address to read out the instantaneous electrical information

**Step1** Initialization slave Master to slave: 10 40 ff 3f 16 Slave to master: No answer

**Step2** Check the secondary address. After receiving the command, the Slave will check if the secondary address in

the command is same with its secondary address or not. Master to slave: 68 0b 0b 68 73 fd 52 78 56 34 12 ff ff ff ff d2 16 Slave to master: E5

**Step3** Use Secondary Address to read out the instantaneous electrical information

Master to slave: 68 03 03 68 53 fd b1 01 16

Slave to master: Variable data structure

| bytes |                | data structure | Notice                            |
|-------|----------------|----------------|-----------------------------------|
| 4     | eader telegram | 68 90 90 68    | eader of RSP_UD telegram          |
| 3     |                | 08 A 72        | C field =08 address A CI field 72 |
| 4     |                | 78 65 34 21    | Identification number =12345678   |
| 2     |                | 24 40          | Manufacturer ID 4024              |
| 1     |                | 01             | Generation 1                      |
| 1     |                | 02             | Energy Meter                      |
| 1     |                | 55             | ACCESS NO                         |
| 1     |                | 00             | STATUS                            |
| 2     |                | 00 00          | Signature                         |
| 6     | L1 Voltage     | 0b             | DIF: 6digit BCD                   |
|       |                | Fd             | VIF:fd                            |
|       |                | 47             | VIFE: 0.01V                       |
|       |                | 56 34 12       | 1234.56V                          |
| 6     | L2 Voltage     | 0b             | DIF: 6digit BCD                   |
|       |                | Fd             | VIF:fd                            |
|       |                | 47             | VIFE: 0.01V                       |
|       |                | 56 34 12       | 1234.56V                          |
| 6     | L3 Voltage     | 0b             | DIF: 6digit BCD                   |
|       |                | Fd             | VIF:fd                            |
|       |                | 47             | VIFE: 0.01V                       |
|       |                | 56 34 12       | 1234.56V                          |
| 6     | L1-L2 Voltage  | 0b             | DIF: 6digit BCD                   |
|       |                | Fd             | VIF:fd                            |
|       |                | 47             | VIFE: 0.01V                       |
|       |                | 56 34 12       | 1234.56V                          |
| 6     | L2-L3 Voltage  | 0b             | DIF: 6digit BCD                   |

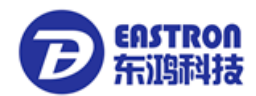

|   |                      | Fd       | VIF:fd                           |
|---|----------------------|----------|----------------------------------|
|   |                      | 47       | VIFE: 0.01V                      |
|   |                      | 56 34 12 | 1234.56V                         |
| 6 | L3-L1 Voltage        | 0b       | DIF: 6digit BCD                  |
|   | C C                  | Fd       | VIF:fd                           |
|   |                      | 47       | VIFE: 0.01V                      |
|   |                      | 56 34 12 | 1234.56V                         |
| 6 | L1 current           | Ob       | DIF: 6digit BCD                  |
| - |                      | Fd       | VIF:fd                           |
|   |                      | 59       | VIFE: 1mA(xxx.xxxA)              |
|   |                      | 56 34 12 | 123456mA(123,456A)               |
| 6 | L2 current           | 0b       | DIF: 6digit BCD                  |
|   |                      | Fd       | VIF fd                           |
|   |                      | 59       | VIFE: 1mA(xxx xxxA)              |
|   |                      | 56 34 12 | 123456mA(123 456A)               |
| 6 | L3 current           | 0b       | DIF: 6digit BCD                  |
| Ŭ |                      | Ed       | VIE-fd                           |
|   |                      | 59       | VIEE: $1m\Delta(xxx,xxx\Delta)$  |
|   |                      | 56 34 12 | $123456m\Delta(123.456\Delta)$   |
| 6 | Nourrent             | 06       | DIE: 6digit BCD                  |
| 0 | N current            | Ed       |                                  |
|   |                      | 50       | VIEE: 1mA(xxx, xxxA)             |
|   |                      | 56 34 12 | $123456m\Lambda(123.456\Lambda)$ |
| 5 | total active power   | 06       | DIE: 6digit PCD                  |
| 5 | total active power   | 20       |                                  |
|   |                      | Za       | VIF.U.1W(XX.XXXXKW)              |
| - |                      | 56 34 12 | 12345.0W(12.3450KW)              |
| 5 | L1 active power      | 00       | DIF: 601git BCD                  |
|   |                      | Za       | VIF.U. 1W(XX.XXXXKW)             |
| - |                      | 00 34 1Z | 12345.0W(12.3450KW)              |
| 5 | L2 active power      |          | DIF: 601git BCD                  |
|   |                      | Za       | VIF.U.1W(XX.XXXXKW)              |
| - |                      | 56 34 12 | 12345.0W(12.3450KW)              |
| 5 | L3 active power      | 00       | DIF: 601git BCD                  |
|   |                      | 2a       | VIF:0.1W(XX.XXXXKW)              |
| 0 |                      | 56 34 12 | 12345.6W(12.3456KW)              |
| 6 | total reactive power |          | DIF: 6algit BCD                  |
|   |                      | Fa       |                                  |
|   |                      | 3a       | VIFE: dimensionless / no VIF     |
| - |                      | 56 34 12 | 12345.6W(12.3456kW)              |
| 6 | L1 reactive power    | 06       | DIF: 6digit BCD                  |
|   |                      | Fd       | VIF:fd                           |
|   |                      | 3a       | VIFE: dimensionless / no VIF     |
|   |                      | 56 34 12 | 12345.6w(12.3456kw)              |
| 6 | L2 reactive power    | 0b       | DIF: 6digit BCD                  |
|   |                      | Fd       | VIF:fd                           |
|   |                      | 3a       | VIFE: dimensionless / no VIF     |
|   |                      | 56 34 12 | 12345.6w(12.3456kw)              |
| 6 | L3 reactive power    | Ob       | DIF: 6digit BCD                  |
|   |                      | Fd       | VIF:fd                           |
|   |                      | 3a       | VIFE: dimensionless / no VIF     |
|   |                      | 56 34 12 | 12345.6w(12.3456kw)              |
| 5 | Total power factor   | 0a       | DIF: 4digit BCD                  |
|   |                      | Fd       | VIF:fd                           |
|   |                      | 3а       | VIFE: dimensionless / no VIF     |
|   |                      | 00 05    | 0.500                            |

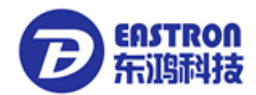

| 5 | A power factor | 0a    | DIF: 4digit BCD              |  |  |
|---|----------------|-------|------------------------------|--|--|
|   |                | Fd    | VIF:fd                       |  |  |
|   |                | 3a    | VIFE: dimensionless / no VIF |  |  |
|   |                | 00 05 | 0.500                        |  |  |
| 5 | B power factor | 0a    | DIF: 4digit BCD              |  |  |
|   |                | Fd    | VIF:fd                       |  |  |
|   |                | 3a    | VIFE: dimensionless / no VIF |  |  |
|   |                | 00 05 | 0.500                        |  |  |
| 5 | C power factor | 0a    | DIF: 4digit BCD              |  |  |
|   |                | Fd    | VIF:fd                       |  |  |
|   |                | 3a    | VIFE: dimensionless / no VIF |  |  |
|   |                | 00 05 | 0.500                        |  |  |
| 5 | Frequency      | 0a    | DIF: 4digit BCD              |  |  |
|   |                | Fd    | VIF:fd                       |  |  |
|   |                | 3a    | VIFE: dimensionless / no VIF |  |  |
|   |                | 00 50 | 50.00 z                      |  |  |
| 1 | End            | CS    |                              |  |  |
| 1 |                | 16    |                              |  |  |

### 7. How to read password

| Start | L Field | L Field | Start | C Field | A Field | CI Field | C eck Sum | Stop |
|-------|---------|---------|-------|---------|---------|----------|-----------|------|
| 68    | 3       | 3       | 68    | 11      | addr    | 03       | CS        | 16   |

Master to Slave: 68 03 03 68 11 addr 03 cs 16

Slave to Master: 68 05 05 68 11 addr 03 password H password L cs 16

### 7.1 Change to a new Password

| Start | L<br>Field | L Field | Start | C Field | A Field | CI Field | D        | ata        | C eck Sum | Stop |
|-------|------------|---------|-------|---------|---------|----------|----------|------------|-----------|------|
| 68    | 5          | 5       | 68    | 11      | addr    | 04       | Password | Password L | CS        | 16   |

Master to Slave: 68 05 05 68 11 addr 04 password H password L cs 16 Slave to Master: E5

### 8. How to reset all resettable energy data

| Start | L Field | L Field | Start | C Field | A Field | CI Field | C eck Sum | Stop |
|-------|---------|---------|-------|---------|---------|----------|-----------|------|
| 68    | 3       | 3       | 68    | 11      | addr    | 0d       | CS        | 16   |

For example: addr: 01

Master to Slave: 68 03 03 68 11 01 0d 1f 16

Slave to Master: e5

## 9. Set Demand interval、slide time、 Display time、 LED time

Send: 68 09 09 68 53 FE 51 30 01 60 01 05 06 3F 16

| Start | L | L | Start | С | Α | CI | DIF | VIF | data | Check | Stop |
|-------|---|---|-------|---|---|----|-----|-----|------|-------|------|
|       |   |   |       |   |   |    |     |     |      |       |      |

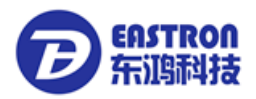

|     | Field | Field |     | Field | Field | Field |    |    |                                | Sum |    |
|-----|-------|-------|-----|-------|-------|-------|----|----|--------------------------------|-----|----|
| 68H | 09    | 09    | 68H | 53/7  | FE    | 51    | 30 | 01 | Demand interval、slide time、    | CS  | 16 |
|     |       |       |     | 3     |       |       |    |    | Display time、LED time          |     |    |
|     |       |       |     |       |       |       |    |    | Display time=0 : the display   |     |    |
|     |       |       |     |       |       |       |    |    | does not scroll automatically. |     |    |
|     |       |       |     |       |       |       |    |    | LED time=0 :Backlight always   |     |    |
|     |       |       |     |       |       |       |    |    | on                             |     |    |
|     |       |       |     |       |       |       |    |    | min-min-s-min 4 bytes          |     |    |

Example: (Meter address is 01)

Master to Slave: 68 09 09 68 53 FE 51 30 01 60 01 05 06 3F 16 Slave to Master: E5

## 10. Read Demand interval、slide time、Display time、LED time

| Start | L<br>Field | L<br>Field | Start | C<br>Field | A<br>Field | CI<br>Field | DIF | VIF | Check<br>Sum | Stop |
|-------|------------|------------|-------|------------|------------|-------------|-----|-----|--------------|------|
| 68H   | 05         | 05         | 68H   | 53/73      | FE         | 51          | 30  | 81  | CS           | 16   |

Example: (Meter address is 01)

Master to Slave: 68 05 05 68 53 FE 51 30 81 53 16

Slave to Master: E5

| Bytes | Parameters            | Data structure | Notice                            |
|-------|-----------------------|----------------|-----------------------------------|
| 4     | eader telegram        | 68 16 16 68    | eader of RSP_UD telegram          |
| 3     |                       | 08 A 72        | C field =08 address A CI field 72 |
| 4     |                       | 78 65 34 21    | Identification number =12345678   |
| 2     |                       | 24 40          | Manufacturer ID 4024              |
| 1     |                       | 01             | Generation 1                      |
| 1     |                       | 02             | Energy Meter                      |
| 1     |                       | 55             | ACCESS NO                         |
| 1     |                       | 00             | STATUS                            |
| 2     |                       | 00 00          | Signature                         |
| 7     | Demand interval、slide | 0a             | DIF: 30digit BCD                  |
|       | time、Display time、LED | Fd             | VIF:fd                            |
|       | time                  | 3a             | VIFE: dimensionless / no VIF      |
|       |                       | 15010610       | Demand interval: 15 min           |
|       |                       |                | slide time: 01min                 |
|       |                       |                | Display time: 06s                 |
|       |                       |                | LED time: 10s                     |
| 1     | CHECK SUM             | CS             |                                   |
| 1     | End                   | 16             |                                   |

## 11. Read the measurement mode

| Start | L<br>Field | L<br>Field | Start | C<br>Field | A<br>Field | CI<br>Field | Check<br>Sum | Stop |
|-------|------------|------------|-------|------------|------------|-------------|--------------|------|
| 68    | 03         | 03         | 68    | 11         | addr       | 09          | CS           | 16   |

Example: (Meter address is 01)

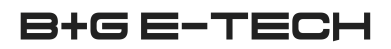

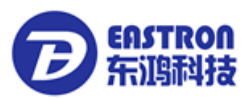

Master to Slave: 68 03 03 68 11 **01** 09 1b 16 Slave to Master: 68 04 04 68 11 01 09 **01** 1c 16 The red-lighted **01** represents the measurement mode 01means Active energy 02means Active energy+Reactive energy 03emans Active energy- Reactive energy

## 12. Set up the measurement mode

| Start | L Field | L Field | Start | C Field | A<br>Field | CI<br>Field | data     | Check<br>Sum | Stop |
|-------|---------|---------|-------|---------|------------|-------------|----------|--------------|------|
| 68    | 04      | 04      | 68    | 11      | addr       | <b>0A</b>   | 01/02/03 | CS           | 16   |

Example: (Meter address is 01)

Master to Slave: 68 04 04 68 11 01 0A 01 1c 16

Slave to Master: e5

The red-lighted **01** represents the measurement mode

01 means Active energy

02 means Active energy+Reactive energy

03 means Active energy- Reactive energy

## 13. Read the output mode of Pulse 1

| Start | L<br>Field | L<br>Field | Start | C<br>Field | A<br>Field | CI<br>Field | Check<br>Sum | Stop |
|-------|------------|------------|-------|------------|------------|-------------|--------------|------|
| 68    | 03         | 03         | 68    | 11         | addr       | 10          | CS           | 16   |

Example: (Meter address is 01)

Master to Slave: 68 03 03 68 11 01 10 22 16

Slave to Master: 68 04 04 68 11 01 10 01 23 16

The red-lighted **01** represents the output mode of Pulse1

01: Import active energy,

02: Import + export active energy,

04: Export active energy (default).

05: Import reactive energy,

06: Import + export reactive energy,

08: Export reactive energy,

## 14. Set up the output mode of Pulse 1

| Start | L Field | L Field | Start | C Field | A<br>Field | CI<br>Field | data              | Check<br>Sum | Stop |
|-------|---------|---------|-------|---------|------------|-------------|-------------------|--------------|------|
| 68    | 08      | 08      | 68    | 11      | addr       | 11          | 01/02/04/05/06/08 | CS           | 16   |

Example: (Meter address is 01)

Master to Slave: 68 04 04 68 11 01 11 **01** 24 16 Slave to Master: e5

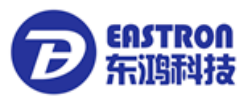

The red-lighted **01** represents the output mode of Pulse1

- 01: Import active energy,
- 02: Import + export active energy,
- 04: Export active energy, (default).
- 05: Import reactive energy,
- 06: Import + export reactive energy,
- 08: Export reactive energy,

## 15. Read the constant of Pulse 1

| Start | L Field | L Field | Start | C Field | A<br>Field | CI<br>Field | Check<br>Sum | Stop |
|-------|---------|---------|-------|---------|------------|-------------|--------------|------|
| 68    | 03      | 03      | 68    | 11      | addr       | 12          | CS           | 16   |

Example: (Meter address is 01)

Master to Slave: 68 03 03 68 11 01 12 24 16

Slave to Master: 68 04 04 68 11 01 10 00 22 16

The red-lighted 00 represents the constant of Pulse1

- 00: 0.0025kwh (kvarh) / imp (default)
- 01: 0.01kwh (kvarh) / imp
- 02: 0.1kwh (kvarh) / imp
- 03: 1kwh (kvarh) / imp
- 04: 10kwh (kvarh) / imp
- 05: 100kwh (kvarh) / imp

## 16. Set up the constant of Pulse 1

| Start | L<br>Field | L Field | Start | C Field | A<br>Field | CI<br>Field | data                  | Check<br>Sum | Stop |
|-------|------------|---------|-------|---------|------------|-------------|-----------------------|--------------|------|
| 68    | 08         | 08      | 68    | 11      | addr       | 11          | 00/01/02/03<br>/04/05 | CS           | 16   |

Example: (Meter address is 01)

Master to Slave: 68 04 04 68 11 01 13 00 25 16

Slave to Master: e5

The red-lighted 00 represents the constant of Pulse1

00: 0.0025kwh (kvarh) / imp (default)

- 01: 0.01kwh (kvarh) / imp
- 02: 0.1kwh (kvarh) / imp
- 03: 1kwh (kvarh) / imp
- 04: 10kwh (kvarh) / imp
- 05: 100kwh (kvarh) / imp

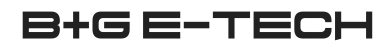

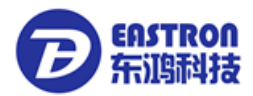

Distributed by: B+G e-tech GmbH Franz-Mehring Str. 36 DE 01979 Lauchhammer T: +49 3574 46755 0 F: +49 3574 46755 19 M: info@bg-etech.de W: www.bg-etech.de